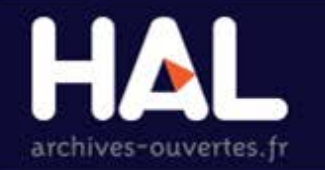

# **AURÉHAL RÉFÉRENTIEL DES STRUCTURES DE** RECHERCHE

#### Administration des données

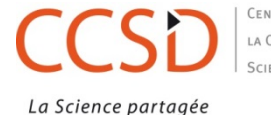

CENTRE POUR A COMMUNICATION SCIENTIFIQUE DIRECTE

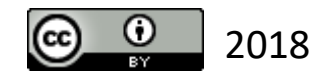

#### **CONDITIONS D'UTILISATION**

| Accès             | Unifié aux Référentiels HAL                                 |
|-------------------|-------------------------------------------------------------|
| Auteurs           | Consultation des structures de recherche                    |
| Structures        |                                                             |
| Domaines          | Ce module vous permet de consulter la liste des structures. |
| Revues            |                                                             |
| Projets ANR       | Tout type de structure                                      |
| Projets européens |                                                             |

- Consultation libre des structures de recherche utilisées dans HAL = affiliations dans le dépôt (section métadonnées auteur)
- Édition, modification, création : réservées aux utilisateurs ayant les droits administrateur, après connexion
- Édition, modification : réservées à l'utilisateur ayant les droits « référent structure » sur la structure dont il est référent, et après connexion
- url : <u>https://aurehal.archives-ouvertes.fr/structure/index</u>

#### **CORRESPONDANCE DÉPÔT - RÉFÉRENTIEL**

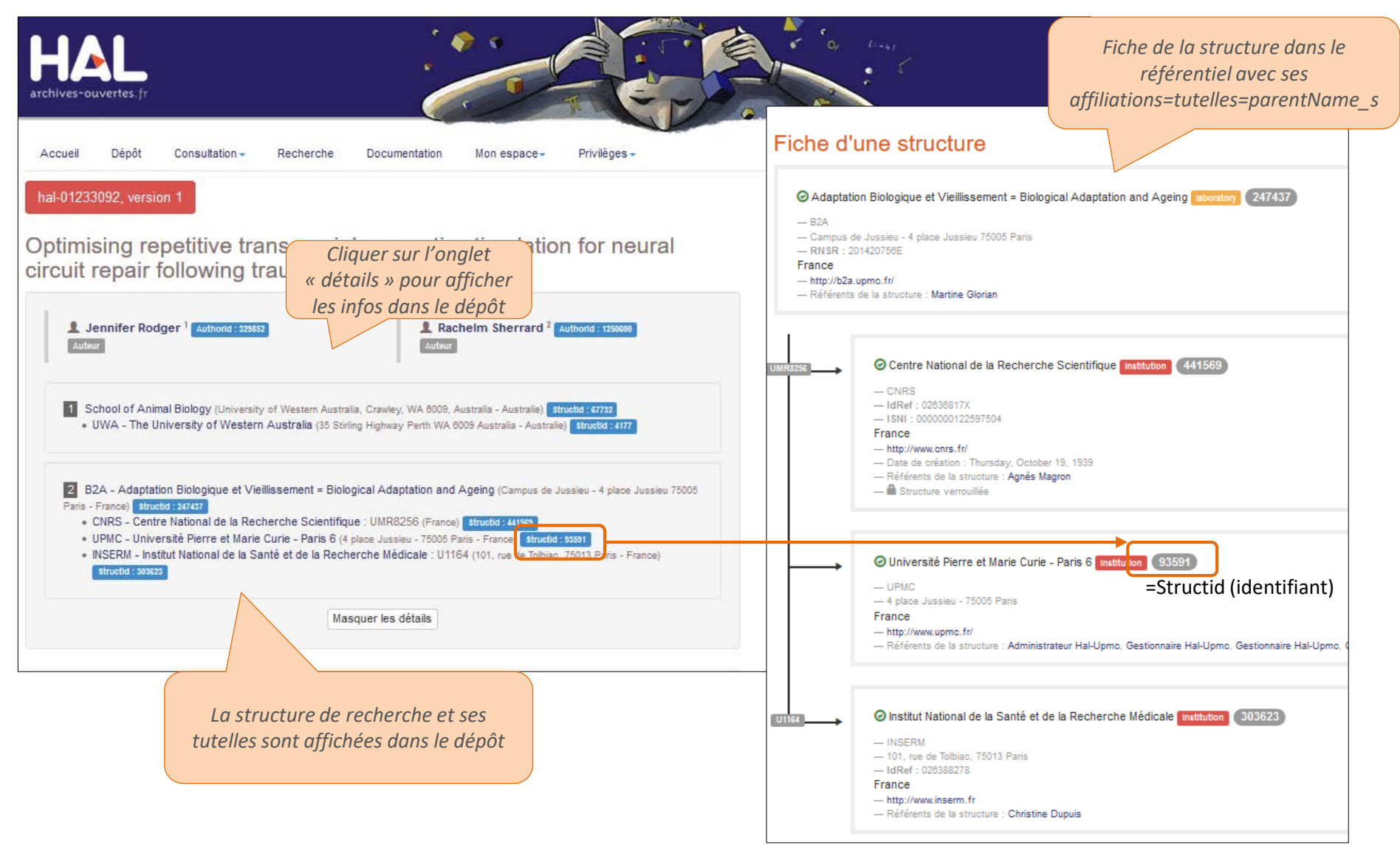

#### LES TYPES DE STRUCTURES ET LES LIENS ENTRE ELLES

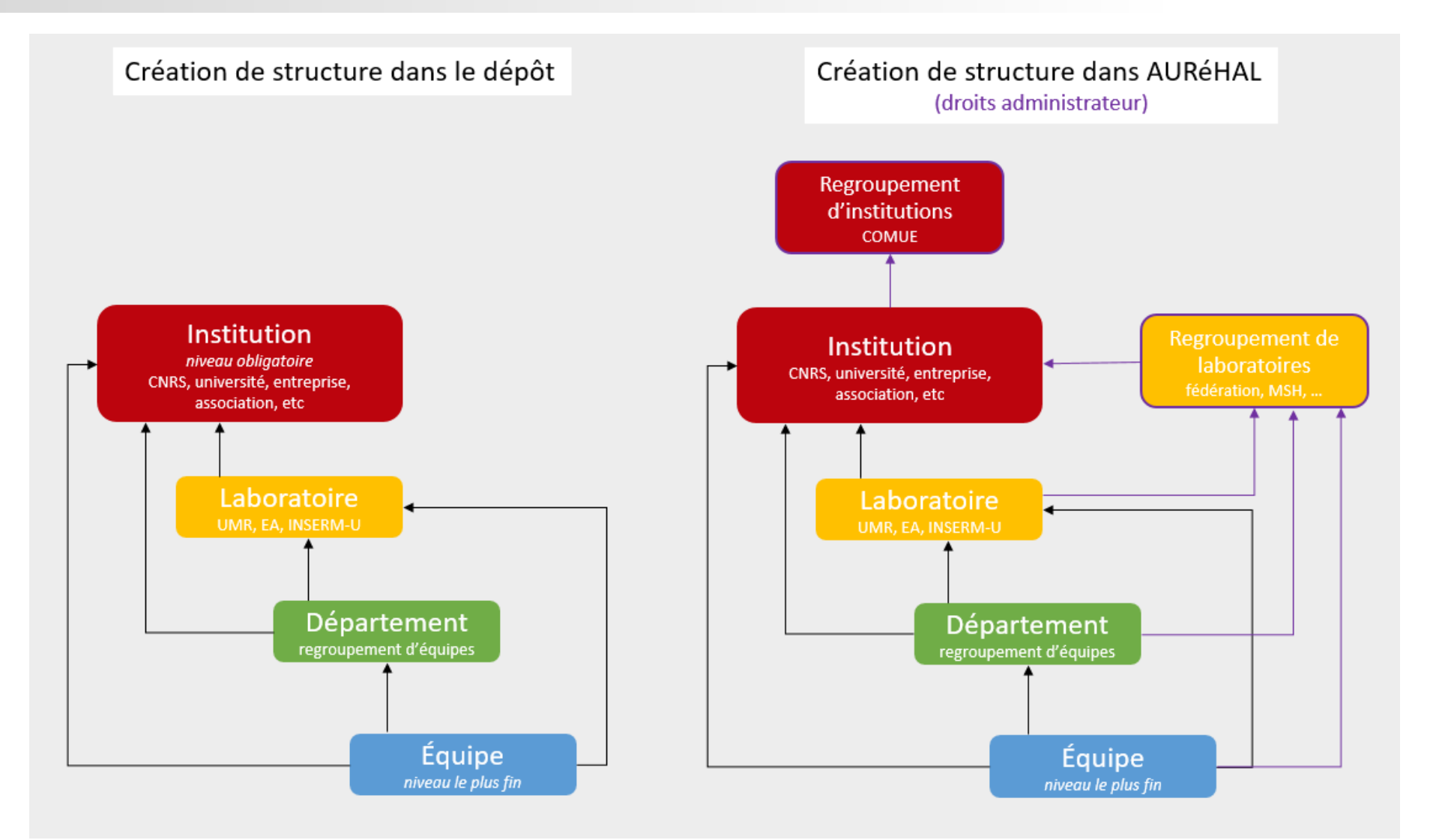

#### MÉTADONNÉES D'UNE STRUCTURE (1)

|                                                 | 1 Métadonnées                | 2 Affiliations 3 Récapitulatif                  | Types de structure :                                                     |
|-------------------------------------------------|------------------------------|-------------------------------------------------|--------------------------------------------------------------------------|
|                                                 | Nom *                        | * Champs requis                                 | - Institution                                                            |
|                                                 | Sigle                        |                                                 | - Regroupement de laboratoires<br>- Laboratoire                          |
| L'astérisque signale les                        | Adresse                      |                                                 | - Département (ou                                                        |
| métadonnées                                     | Auresse                      | Campus de Jussieu - 4 place Jussieu 75005 Paris | Regroupement d'équipes de                                                |
| obligatoires                                    |                              |                                                 | - Equipe de recherche                                                    |
|                                                 | Pays                         | France                                          | ×                                                                        |
|                                                 | Type structure *             | laboratory                                      | ~                                                                        |
|                                                 | URL                          | http://b2a.upmc.fr/                             |                                                                          |
|                                                 | Date de création             |                                                 | <ul> <li>Valide : données vérifiées et<br/>complétées (valid)</li> </ul> |
|                                                 | Date de fermeture/fusion     | <b> </b>                                        | - N'existe plus : structure fermée (old).                                |
|                                                 | Validité                     | Valide                                          | - À valider : non vérifiée (incoming)                                    |
|                                                 | Identifiants externes        | 201420756E                                      | RNSR + 💼                                                                 |
|                                                 |                              |                                                 | ldRef - +                                                                |
|                                                 | Verrouiller la structure     | Non                                             |                                                                          |
|                                                 |                              |                                                 |                                                                          |
| Métadonnée dis<br>uniquement s'il y a l         | ponible<br>un référent       | Suivant                                         | Les identifiants RNSR,<br>ISNI et IdRef peuvent                          |
| pour cette stru                                 | cture.                       |                                                 | être ajoutés                                                             |
| La structure ne pour<br>modifiée si « oui » est | ra pas être<br>t sélectionné |                                                 |                                                                          |

#### MÉTADONNÉES D'UNE STRUCTURE (2) : LES TUTELLES

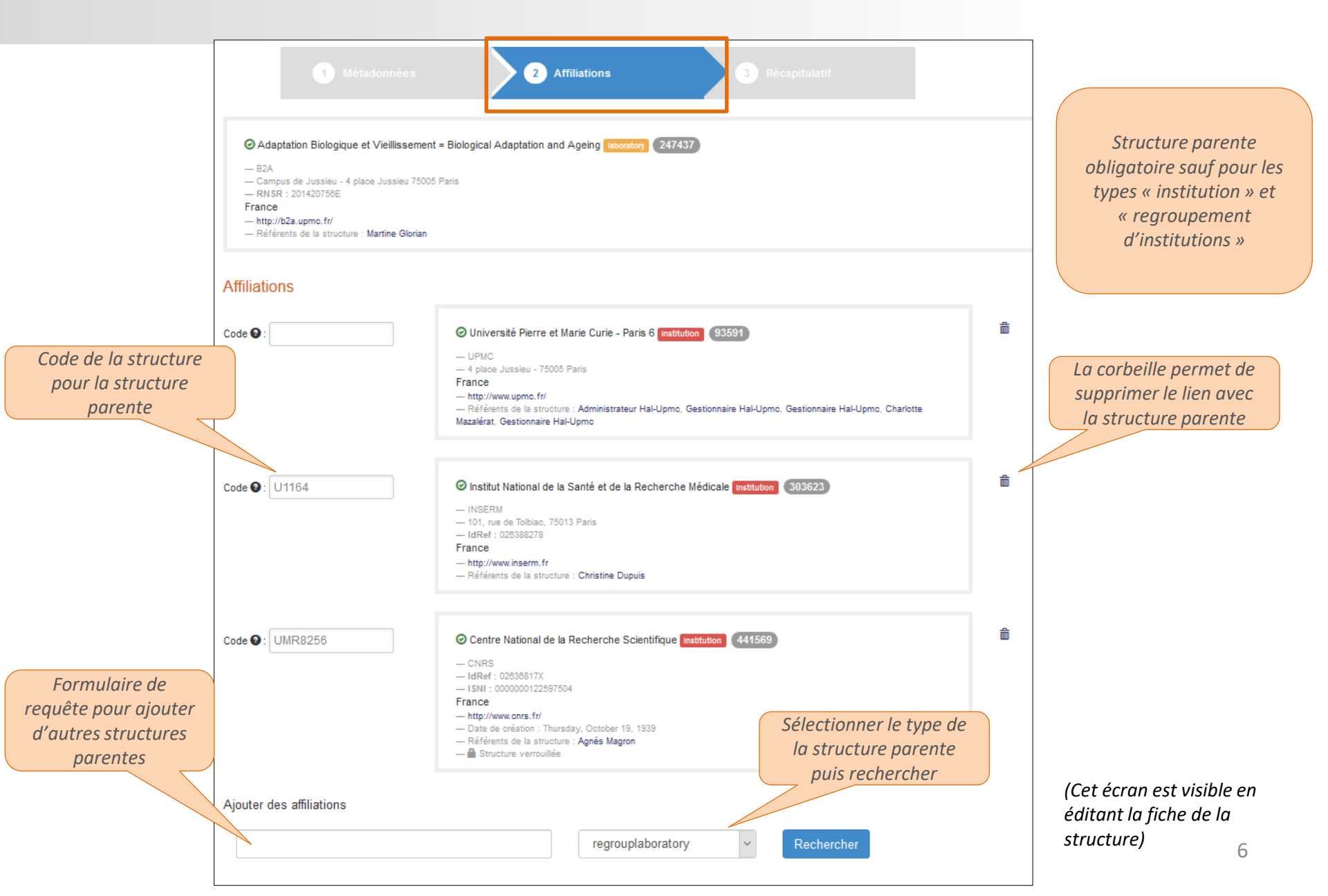

# **CONSULTATION DU RÉFÉRENTIEL**

Résultat de la requête pour la structure « ccsd » pour un utilisateur non connecté

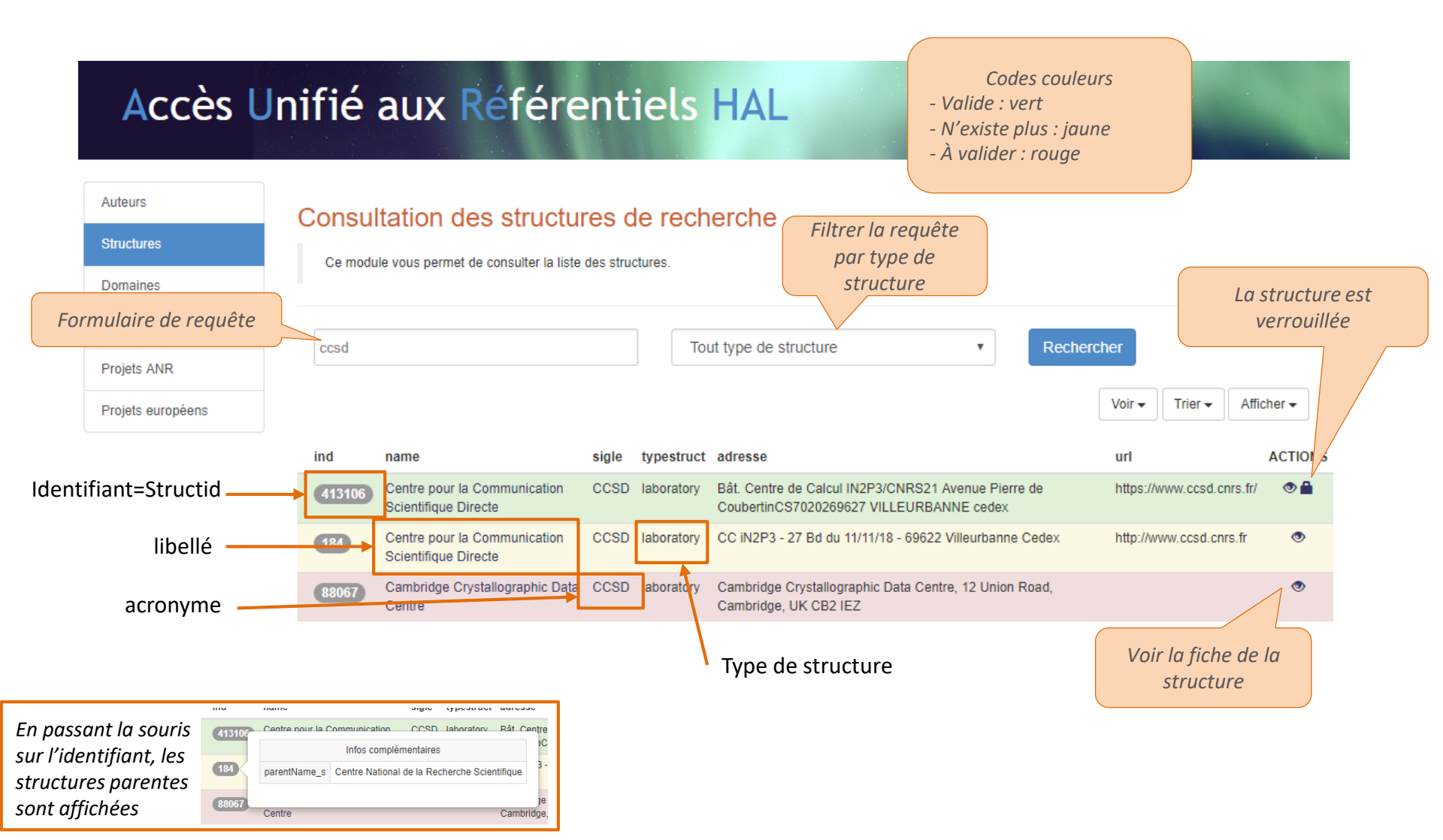

#### **CONSULTATION DU RÉFÉRENTIEL : LES OUTILS**

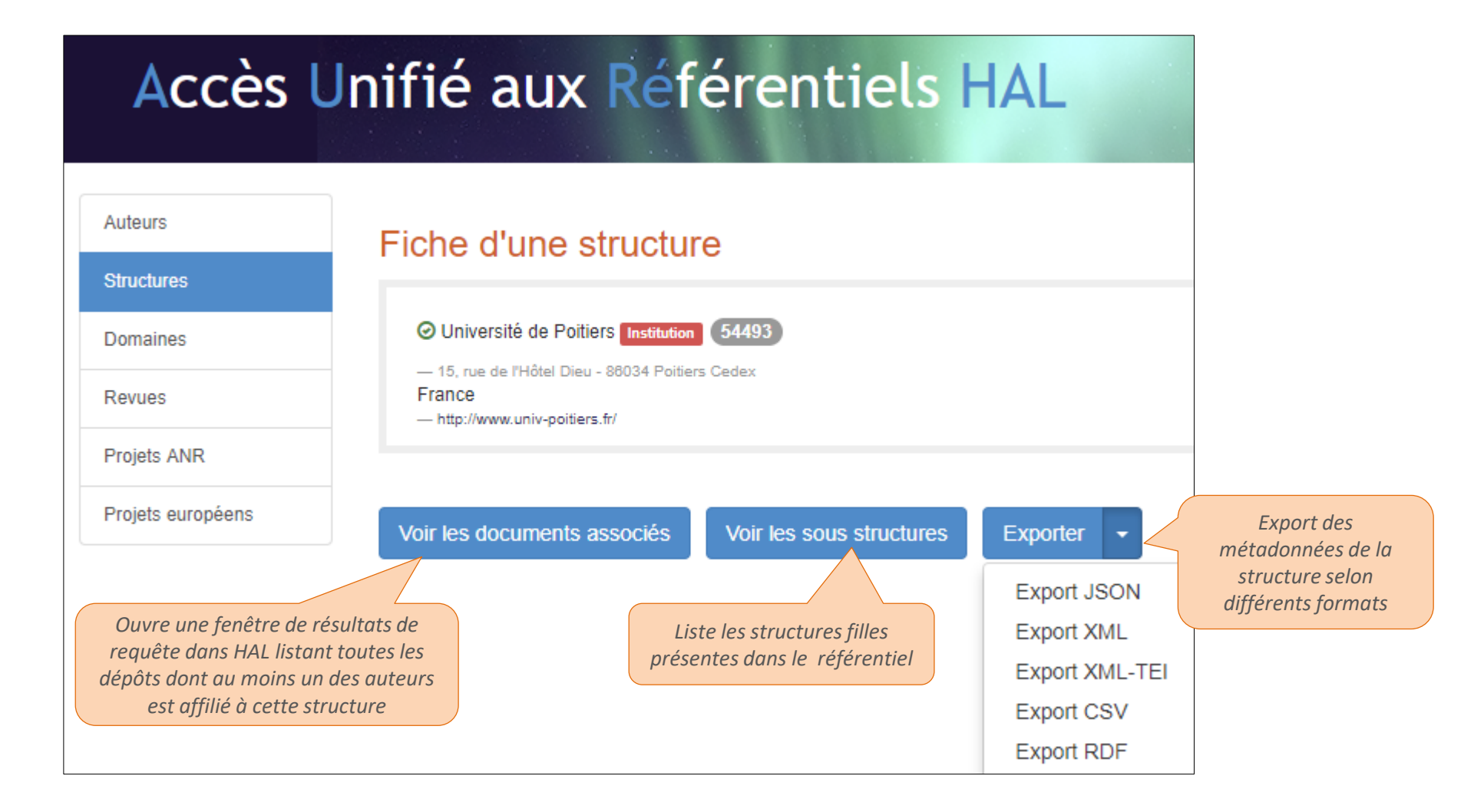

# **CONSULTATION DU RÉFÉRENTIEL : FORMULAIRE DE RECHERCHE**

Il est possible de faire une requête en utilisant les champs des référentiels et les opérateurs booléens (AND, NOT, OR) La liste des champs se trouve dans la documentation des API : <u>https://api.archives-ouvertes.fr/docs/ref/resource/structure/schema/fields/#fields</u> Syntaxe: nom du champ :valeur du champ

Exemple 1 : recherche de toutes les institutions localisées à Villeurbanne

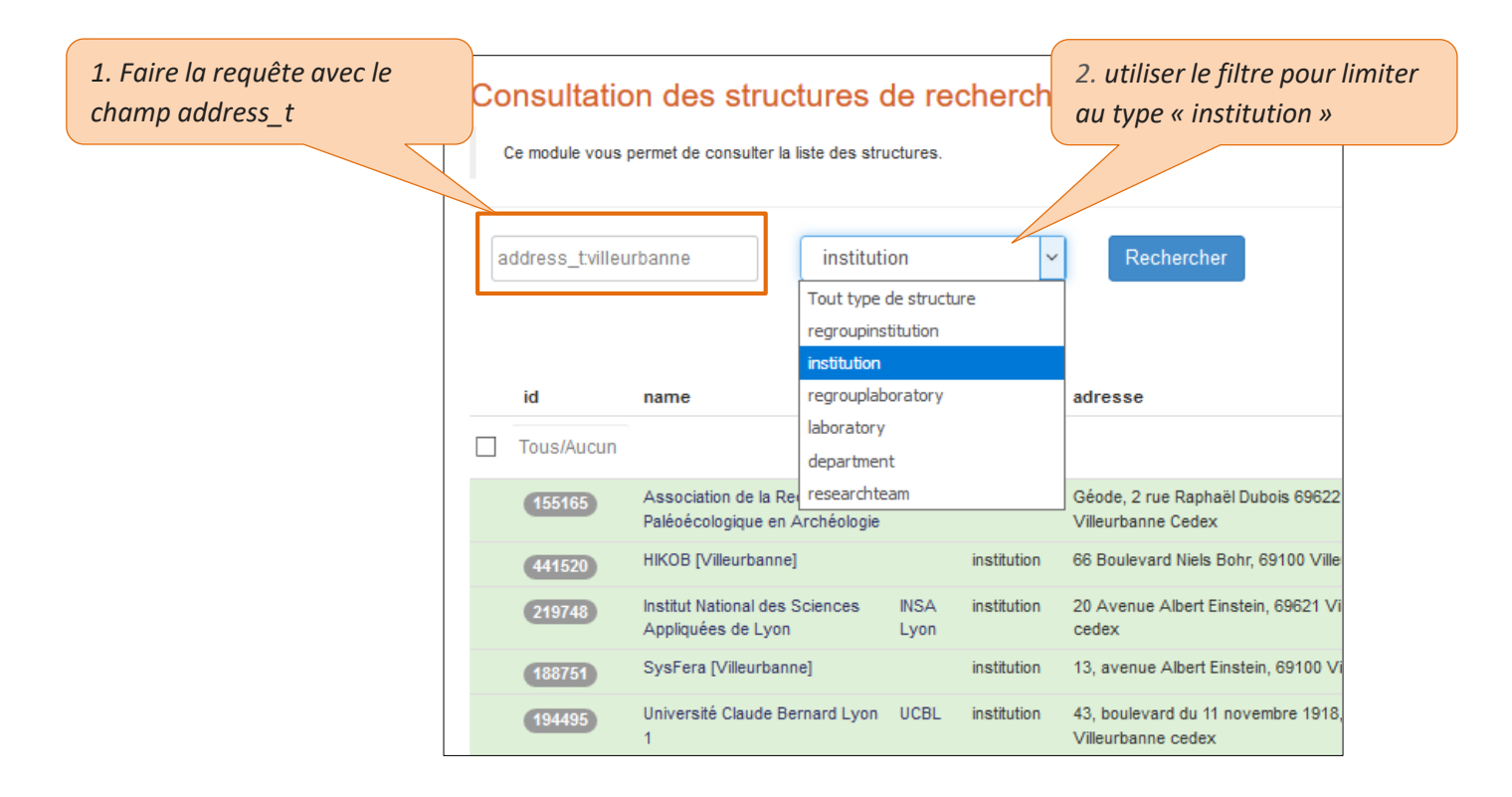

## **CONSULTATION DU RÉFÉRENTIEL : FORMULAIRE DE RECHERCHE**

Exemple 2 : lister les structures dépendant de l'Université de Rouen Normandie et localisées à Rouen

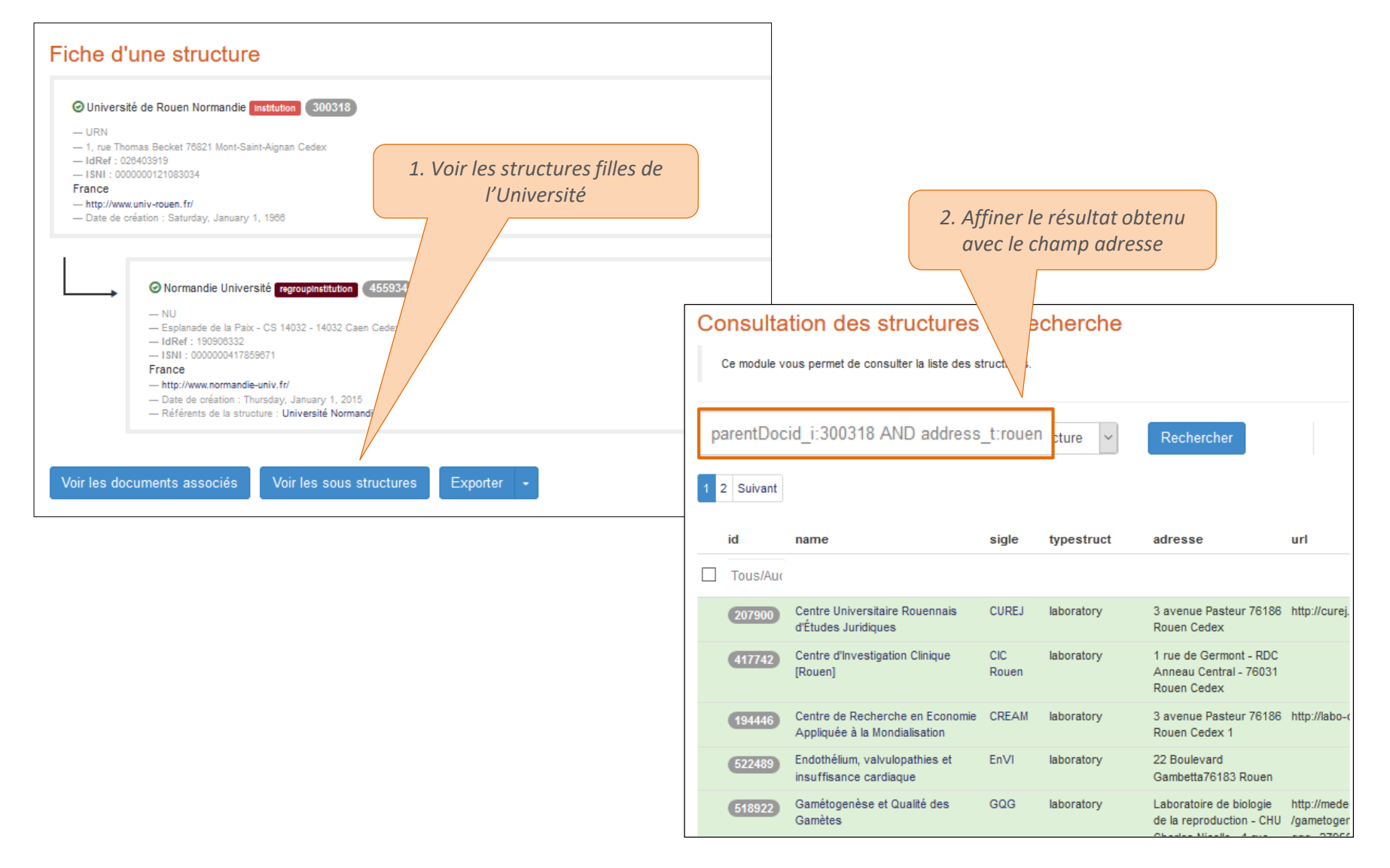

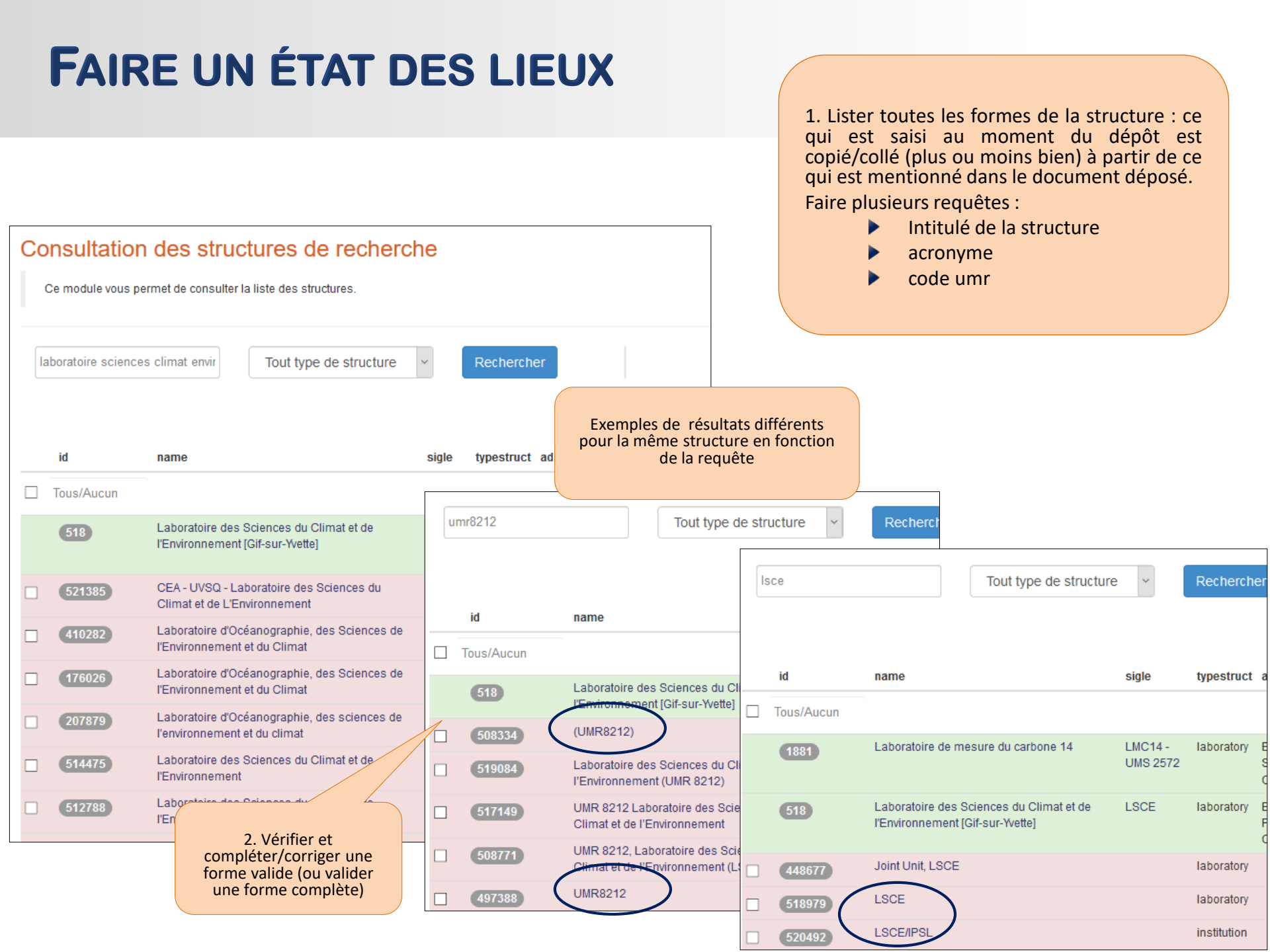

#### **REMPLACEMENT DE STRUCTURES**

Pourquoi : en éliminant les doublons, on limite les sources d'erreur pour le déposant et on favorise l'alimentation correcte des collections et des portails

Comment : remplacement des formes « à valider » par une forme valide Qui : l'administrateur ou le référent structure (le référent ne peut le faire que sur la structure dont il est référent et ses structures-filles)

- Toutes les structures filles sont modifiées avec la forme valide
- Tous les dépôts associés à la structure remplacée sont modifiés avec la forme valide
- Possibilité de revoir la forme remplacée après l'opération
- Possibilité de la restaurer MAIS :
  - Les dépôts qui étaient associés ne sont pas récupérés
  - Et un nouvel identifiant est créé

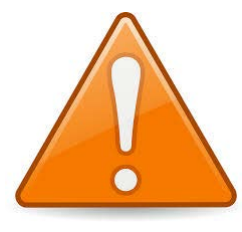

Le remplacement est une opération irréversible

# **REMPLACEMENT D'UNE STRUCTURE : ÉTAPE 1**

| Co<br>c      | nsultation<br>e module vous per<br>nr8212 | n des struc<br>rmet de consulter la     | t <mark>ures de reche</mark><br>liste des structures.<br>Tout type de structu | erche<br>Ire | Reche    | ercher                                         |                        | Créer              |              | Forme<br>valide<br>Forme<br>fermée |         | Editer<br>structure<br>changer<br>statut en<br>valider » p<br>pouvoir<br>remplad | a<br>e et<br>le<br>« à<br>pour<br>les<br>er |
|--------------|-------------------------------------------|-----------------------------------------|-------------------------------------------------------------------------------|--------------|----------|------------------------------------------------|------------------------|--------------------|--------------|------------------------------------|---------|----------------------------------------------------------------------------------|---------------------------------------------|
|              |                                           |                                         |                                                                               |              |          |                                                |                        | Voir - Trier -     | Afficher -   |                                    |         |                                                                                  |                                             |
|              | id                                        | name                                    |                                                                               | sigle ty     | pestruct | adresse                                        |                        | url                | ACTIONS      |                                    |         |                                                                                  |                                             |
| $\checkmark$ | Tous/Aucun                                |                                         |                                                                               |              |          |                                                |                        |                    | Remplacer    |                                    |         |                                                                                  |                                             |
|              | 518                                       | Laboratoire des S<br>l'Environnement [0 | Sciences du Climat et de<br>Gif-sur-Yvette]                                   | LSCE lat     | ooratory | Bât. 12,avenue de la Te<br>GIF-SUR-YVETTE CEDE | errasse, F-91198<br>EX | http://www.lsce.ip | sl.fr 🔍 🗹    |                                    |         |                                                                                  |                                             |
|              | 508334                                    | (UMR8212)                               |                                                                               | lat          | ooratory |                                                |                        |                    | ©C           |                                    |         |                                                                                  |                                             |
|              | 519084                                    | Laboratoire des S<br>l'Environnement (l | Sciences du Climat et de<br>UMR 8212)                                         | lat          | ooratory |                                                |                        |                    | ©C           |                                    |         |                                                                                  |                                             |
|              | Tous/Aucun                                |                                         |                                                                               |              |          |                                                | 2.                     | Cliquer sur        | Remplacer    |                                    |         |                                                                                  |                                             |
|              |                                           | 1 Cálootion                             |                                                                               |              |          |                                                | re                     | emplacer           |              |                                    |         |                                                                                  |                                             |
|              |                                           | 1. Selection                            | res à                                                                         |              |          |                                                |                        |                    |              |                                    |         |                                                                                  |                                             |
|              |                                           | remplace                                | er                                                                            |              |          |                                                |                        |                    |              |                                    |         |                                                                                  |                                             |
|              |                                           |                                         |                                                                               |              |          |                                                | n au type              | de la struc        | ture         |                                    |         |                                                                                  |                                             |
|              |                                           |                                         |                                                                               |              | la fi    | ision ne sera                                  | nas effe               | rtive si ·         |              |                                    |         |                                                                                  |                                             |
|              |                                           |                                         |                                                                               |              | √ la     | a structure v                                  | alide est              | de niveau i        | nférieur à l | a structure                        | au'on v | eut remplacer                                                                    |                                             |
|              |                                           |                                         |                                                                               |              | √ F      | T que la stru                                  | cture à re             | emplacer a         | des structi  | ires filles                        | 90 01 0 |                                                                                  |                                             |
|              |                                           |                                         |                                                                               |              | Véri     | fier et rempla                                 | acer les s             | tructures fi       | lles au pré  | alable                             |         |                                                                                  |                                             |

#### **REMPLACEMENT D'UNE STRUCTURE : ÉTAPE 2**

|                                                  | Remplacement des structures<br>Ce module vous permet de remplacer des structures non valides par une structure valide.                                                                                                    | _ |
|--------------------------------------------------|----------------------------------------------------------------------------------------------------|---|
|                                                  | A remplacer                                                                                                    |   |
|                                                  | O(UMR8212) aboratory 508334<br>France                                                                                                    |   |
| 3. Rechercher la<br>structure de<br>remplacement | O Laboratoire des Sciences du Climat et de l'Environnement (UMR 8212) (aboratory) (519084)<br>France                                                                                                    |   |
|                                                  | Remplacer les éléments par umr8212 laboratory v Rechercher                                                                                                    |   |
| 4. Sélectionner la                               | Valeur de remplacement                                                                                                    |   |
| structure de<br>remplacement                     | Trier par 🕶                                                                                                    |   |
|                                                  | id name sigle typestruct adresse url                                                                                                    |   |
|                                                  | Solar Substance and Solar Solar |   |
|                                                  | Trier par +                                                                                                    |   |
|                                                  | Remplacer 5. remplacer                                                                                                    |   |

#### **REMPLACEMENT D'UNE STRUCTURE : ÉTAPE 3**

| ésumé des modifications des structures                                                                                                    |        |            |
|----------------------------------------------------------------------------------------------------|--------|------------|
| Ce module vous permet de remplacer des structures non valides par une structure valide.                                                                         |        |            |
| Structure conservé(e) :                                                                                                    |        |            |
| Laboratoire des Sciences du Climat et de l'Environnement [Gif-sur-Yvette] [aboratory 518]                                                                       |        |            |
| - LSCE<br>- Båt. 12, avenue de la Terrasse, F-91198 GIF-SUR-YVETTE CEDEX<br>- IdRef : 134179676<br>- ISNI : 0000 0001 0584 9722<br>- DINE : 0000 0001 0584 9722 |        |            |
| - KNSK : 2006 H085J<br>France<br>- http://www.lsce.ipsl.fr<br>- Date de création : Friday, January 1, 2010                                                      |        |            |
|                                                                                                    |        |            |
| Structure(s) remplacé(es) :                                                                                                    |        |            |
| ⊘ (UMR8212) taboratory 508334                                                                                                    |        |            |
| T BIO                                                                                                    | 6.     | Valider la |
| <ul> <li>Caboratoire des Sciences du Climat et de l'Environnement (UMR 8212) [aborator] (519084)</li> <li>France</li> </ul>                                     | mo     | dification |
|                                                                                                    |        |            |
| Annuler la modification Retour Effectuer la modifie                                                                                                    | cation |            |

A noter : la réindexation prend quelques minutes. Les modifications dans le référentiel comme dans les dépôts ne sont pas visibles immédiatement.

#### **REMPLACEMENT NON AUTORISÉ**

| Structure conserve(e)                                                                                                    |                                                                        |  |
|----------------------------------------------------------------------------------------------------|------------------------------------------------------------------------|--|
| Institut des Sciences Moléculaires d'Orsay tecoratory Université Paris-Sud 91405 Orsay cedex France http://www.ismo.u-psud.fr | 127781                                                                 |  |
| Structure(s) remplacé(es) :                                                                                                   |                                                                        |  |
| OUMR 8214 aboratory (169159)<br>91405:Orsay Cedex<br>France                                                                   | Le remplacement                                                        |  |
| OUMR 8214 subsectory 256591<br>- Orsay<br>France                                                                              | sera effectué sur<br>ces 3 structures                                  |  |
| UMR 8214 (uborator) (170893)<br>- F-91405:Orsay cedex<br>France                                                               |                                                                        |  |
| Structure(s) non remplacé(es) :                                                                                               | La structure à<br>remplacer a des<br>structures filles.<br>Vérifier et |  |
| O UMR 8214 Institution 340400<br>France                                                                                       | remplacer celles-ci<br>au préalable                                    |  |

# **VERROUILLAGE D'UNE STRUCTURE**

Verrouiller une structure bloque l'édition et la modification des métadonnées d'une structure validée ou fermée

Pourquoi : consolider l'état d'une structure en limitant les erreurs de modifications

Comment : la métadonnée n'est disponible que si un référent est associé à cette structure. Editer la structure puis sélectionner « oui » pour « Verrouiller la structure »

Le référent d'un structure verrouillée peut continuer de modifier les métadonnées de la structure. Verrouiller une structure n'empêche pas les fusions : une forme « non valide » peut être fusionnée avec une forme valide et verrouillée (utile dans le cas de création d'un doublon).

Bonnes pratiques : s'adresser au référent structure avant toute modification. Son nom est affiché dans la fiche de la structure, avec un lien actif sur son adresse mail

# **ATTRIBUER LES DROITS RÉFÉRENT STRUCTURE À UN UTILISATEUR**

Menu HAL Privilèges/Administrer/Utilisateurs : L'administrateur doit être connecté dans SON portail pour accéder à cette fonctionnalité

| Gestion des utilisateurs / privilèges<br>1. Saisir le nom de<br>l'utilisateur ou son<br>identifiant |                                                                               |
|----------------------------------------------------------------------------------------------------|-------------------------------------------------------------------------------|
| 303125                                                                                              | Q Rechercher                                                                  |
| Utilisateurs Privilèges Dubois Marc                                                                 | 2. Cliquez sur l'outil<br>« étoile » pour gérer les<br>privilèges             |
| Userif : 20125                                                                                      | Gérer les privilèges<br>Privilèges / Administrer / Utilisateurs / Marc Dubois |
|                                                                                                    | Gestion des privilèges : Marc Dubois<br>— UID : 303125                        |
| 3. Saisir le nom o<br>l'identifiant de la                                                           | U E Référent Structure                                                        |
| structure                                                                                           | ccsd     L'utilisateur peut être référent de plusieurs structures             |
|                                                                                                    | (413106) <b>X</b>                                                             |

Voir aussi : <u>https://doc.archives-ouvertes.fr/gerer-un-portail/gerer-les-utilisateurs/</u>

# **CRÉATION D'UNE STRUCTURE DANS LE RÉFÉRENTIEL**

| Accès I           | Jnifié aux <mark>Ré</mark> férentiels HAL                   |            |       |
|-------------------|-------------------------------------------------------------|------------|-------|
| Auteurs           | Consultation des structures de recherche                    |            |       |
| Structures        |                                                             |            |       |
| Domaines          | ce mourie vous permet de consulter la liste des structures. |            |       |
| Revues            | Tout type de structure                                      | Decharabar | Créar |
| Projets ANR       |                                                             | Rechercher | Creer |
| Projets européens |                                                             |            |       |

- Si une structure de recherche de l'établissement n'existe pas dans le référentiel, un administrateur peut la créer : elle sera ainsi disponible pour le dépôt
- La structure créée doit être de statut « Valide »: une structure non valide à laquelle aucun document n'est associé est éliminée par un script

#### **REGROUPEMENT D'INSTITUTIONS**

#### A utiliser pour affilier la structure rattachée à ce regroupement d'institutions.

Dans l'exemple ci-dessous, seule la structure « Université de Nice » doit être liée au regroupement d'institutions

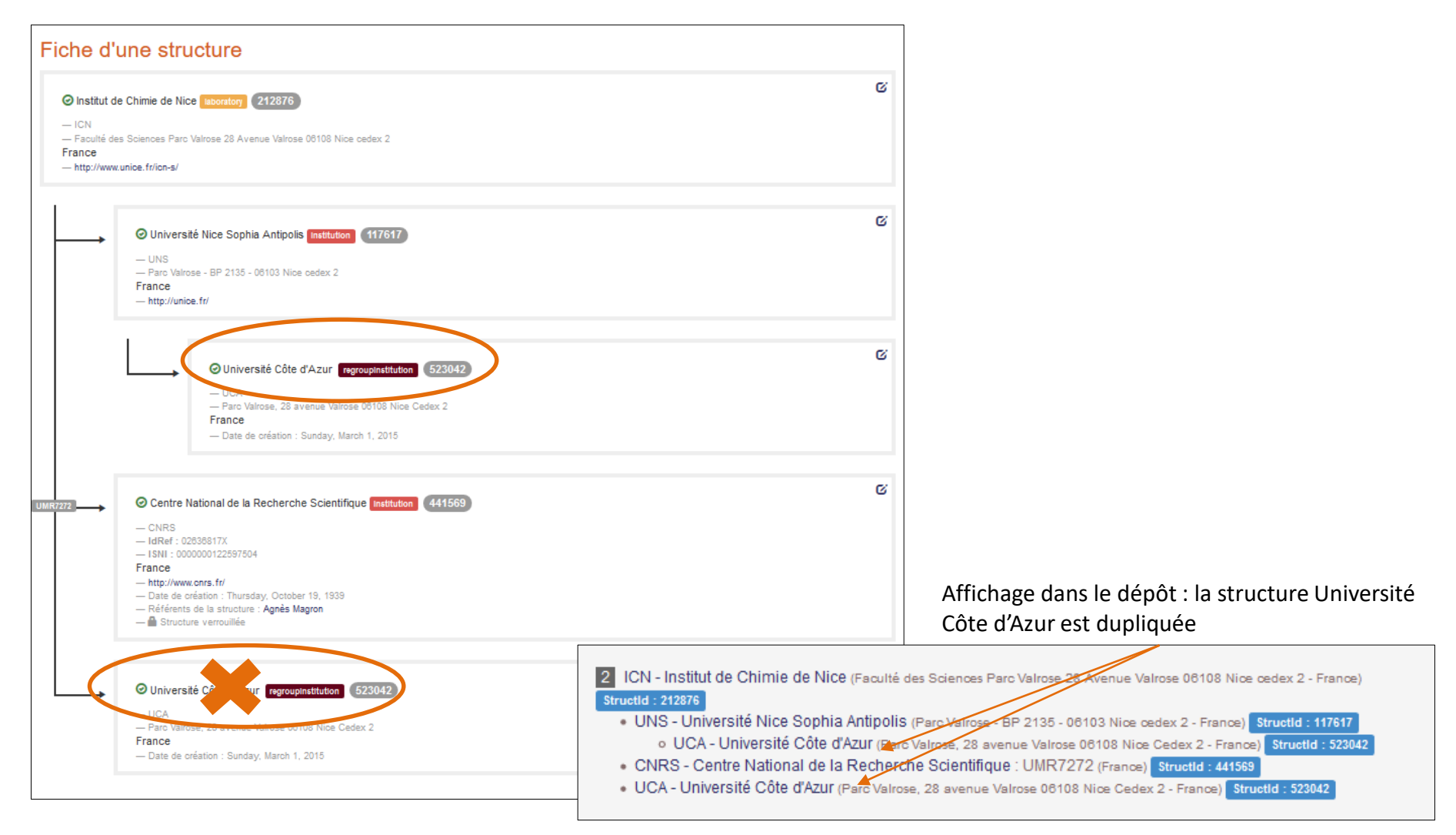

#### **ANNEXES**

- Documentation HAL : <u>https://doc.archives-ouvertes.fr/administrer-un-portail/</u>
- Annuaires de structures de recherche :
  - RNSR : <u>https://appliweb.dgri.education.fr/rnsr/</u>
  - CNRS : <u>https://annuaire.cnrs.fr/I3c/owa/annuaire.recherche</u>
  - INRA : <u>http://annuaire.inra.fr/accueil.action#ongletStructure</u>
  - INSERM : <u>http://bir.inserm.fr/</u>
- Macro VBA pour requêter toutes les structures parentes ou filles d'une structure dans AURéHAL et visualiser leur arborescence (R. Boistel) : <u>https://github.com/RomBoistel/structurHAL</u>
- Retour d'expérience : Nettoyage de printemps dans HAL et AURéHAL, Carnet'IST : <u>https://carnetist.hypotheses.org/1013</u>